# Patselect Profil: Datenübernahme aus Patselect

Datensätze aus Patselect können in die individuelle Patselect Profil übernommen werden. Erstellen Sie dafür in einer Patselect-Datenbank (z.B. in der Europat) eine Trefferliste für die Datensätze, die Sie übernehmen möchten.

Speichern Sie die Trefferliste temporär ab.

| E | Tabell                      | ena | nsicht Datenbank Europat - Treffer 1-15 von 35 - Windows Intern 💶 🗙                                                                                                    |  |  |  |
|---|-----------------------------|-----|----------------------------------------------------------------------------------------------------|--|--|--|
| I | № 🖻 📶 🛤 🔿 🔺 🛨 🖾 🏂 🕮 📩 🎦 🛄 ? |     |                                                                                                    |  |  |  |
|   | Nummer                      | g   | Publikationsdaten                                                                                                    |  |  |  |
| > | 1                           |     | Titel: Betonbaustein zur Böschungssicherung o.dgl                                                                                                    |  |  |  |
|   |                             |     | C Trefferliste speichern - Windows Internet Explorer                                                                                                    |  |  |  |
| > | 2                           |     | Bitte wählen Sie auf welche Weise die Trefferliste gespeichert werden soll:                                                                                                    |  |  |  |
| > | 3                           |     | C Trefferliste mit 35 Publikationsnummern dauerhaft speichern<br>Verwenden Sie diese Variante um Trefferlisten dauerhaft zu speichern. Markierungen                                                                    |  |  |  |
| > | 4                           |     | können nicht mit gespeichert werden.  Trefferliste mit 35 Zugriffsnummern temporär speichern                                                                                                    |  |  |  |
| > | 5                           |     | Verwenden Sie diese Variante um sehr große Trefferlisten oder Trefferlisten inklusive<br>Markierungen temporär zu speichern.<br>Achtung: Diese Trefferlisten verlieren Ihre Gültigkeit mit jedem Update der Datenbank! |  |  |  |
| > | 6                           |     | Hilfe Weiter Abbrechen                                                                                                    |  |  |  |
| > | 7                           |     |                                                                                                    |  |  |  |

Vergeben Sie ganz unten im Dialog Trefferliste speichern einen Dateinamen und optional eine Beschreibung.

| C        | EUROPAT - Trefferliste speichern - Windows Internet Explorer                          |                         |             |         |
|----------|---------------------------------------------------------------------------------------|-------------------------|-------------|---------|
| Ŀ        | 3 Speichern 🗍 Löschen 🛛 🥸 Abbrechen 🤶 Hilfe                                           |                         |             |         |
|          | Dateiname                                                                             | Datenbank               | erstellt am | Treffer |
| >        | Auto_Trefferliste<br>Automatische Speicherung der Trefferliste am 08.11.2013 11:11:02 | EUROPAT                 | 08.11.2013  | 35      |
|          |                                                                                       |                         |             |         |
|          |                                                                                       |                         |             |         |
|          |                                                                                       |                         |             |         |
| $\vdash$ |                                                                                       |                         |             | _       |
|          | Dateiname: Daten Beschreibung: Übernahme in Pat                                       | select Profil zum Therr | ıaXY        |         |

#### Wechseln Sie nun in die individuelle Kundendatenbank Patselect Profil.

| 🖉 Tabellenansicht Datenbank Europat - Treffer 1-15 von 35 - Windows Intern 💻 |   |
|------------------------------------------------------------------------------|---|
|                                                                              |   |
| Num Zur Datenbankauswahleten                                                 |   |
| 1 🗖 🔲 Titel: Betonbaustein zur Böschungssicherung o.dgl                      |   |
| Anmelder: Krupka, Bernd, Ing.(grad.), 3167 Burgdorf, DE                      | - |

| 🖉 Patselect - Auswahl der Datenbank - Windows Internet Explorer 📃 🗖 🗙                      |                 |                                |  |  |  |
|--------------------------------------------------------------------------------------------|-----------------|--------------------------------|--|--|--|
| Image: Beenden         Image: Beenden         Image: Personal state         Personal state |                 |                                |  |  |  |
| Auswahl                                                                                    | Datenbanken     | Beschreibung                   |  |  |  |
| Benutzername KRUPKA                                                                        | Patselect Profi | Patselect Profil Demodatenbank |  |  |  |

# Auf der Startseite in Patselect Profil finden Sie beim Punkt Datenimport die Option **neue Datensätze aus Trefferliste kopieren**.

| 🖉 Startseii                                                                                           | te Patselect F                                                                                                    | Profil Democ                                                         | latenbank - V                     | Vindows Inte          | rn <u>- 🗆 ×</u> |  |
|----------------------------------------------------------------------------------------------------|----------------------------------------------------------------------------------------------------|----------------------------------------------------------------------|-----------------------------------|-----------------------|-----------------|--|
| 🚺 🕈 Beenden                                                                                           | 😅 Datenbank                                                                                                    | 🔝 Tabelle                                                            | Dokumente                         | 🔹 Aktualisieren       | ? Hilfe         |  |
| Demodatenbank Patselect Profil                                                                        |                                                                                                    |                                                                      |                                   |                       |                 |  |
| Allgemeine<br>Diese Daten<br>Gebrauchsm                                                               | Allgemeine Informationen<br>Diese Datenbank enthält bibliografische Daten, Abstracts und Ansprüche zu ausgewaehlten<br>Gebrauchsmustern, Offenlegungen und Patenten |                                                                      |                                   |                       |                 |  |
| Suchfunktic<br>Standard-Su<br>Experten-Su                                                             | o <b>nen</b><br>Ichmaske öffnen<br>Ichmaske öffnen                                                                                                    |                                                                      |                                   |                       |                 |  |
| Datenbankf<br>Gespeichert<br>Gespeichert<br>Suchindex n<br>Datenbank-F<br>Login-Passw<br>Datenbank fi | funktionen<br>e Trefferliste laden<br>e Suchanfrage zu l<br>ach Änderungen n<br>filfe öffnen<br>vort ändern<br>ür die Recherche a                                   | Patentüberwachu<br>eu erstellen<br>uswählen                          | ng laden                          |                       |                 |  |
| Datenimpor<br><u>Neue Datens</u><br>Neue Datens<br>Neue Datens                                        | <b>rt</b><br><u>sätze aus Trefferlis</u><br>sätze manuell eing<br>sätze einspielen ur                                                                               | <u>te kopieren</u><br>eben<br>nd indexieren                          |                                   |                       |                 |  |
| <b>Datenbank</b><br>Dubletten be<br>Datensätze i<br>Datensätze i<br>Datenbank p                       | Administration<br>earbeiten<br>löschen<br>reaktivieren<br>packen                                                                                                    |                                                                      |                                   |                       |                 |  |
| Information<br>International<br>Anwenderleit<br>Menüleiste fi<br>Informatione                         | <b>ien</b><br>e Patentklassifikat<br>tfaden als Pdf-Dok<br>ür die Patentbearb<br>n zum Datenbanks                                                                   | ion IPC8<br>ument (Version 2<br>eitung in Microso<br>status anzeigen | 7)<br>ft Word (Version 4          | .7.2)                 |                 |  |
| <b>Datenbesta</b><br>156 Datensä<br>Letzte Aktua<br>Letzte Aktua                                      | <b>nd</b><br>itze in der Datenba<br>alisierung der Datei<br>alisierung des Ges                                                                                      | ank<br>nbank am 23.11.:<br>amtindex 23.11.2                          | 2012 - 10:33:48<br>012 - 10:32:22 |                       |                 |  |
|                                                                                                    | Startseite                                                                                                    | Patselect Profil De                                                  | emodatenbank - Pa                 | tselect Profil 1.50 / | interhost 2.221 |  |

Die Auswahl der gespeicherten Trefferlisten öffnet sich. Wählen Sie die gewünschte Trefferliste durch Anklicken aus und übernehmen Sie diese über den Button **Kopieren**.

| Č | 🖉 PATSELECT_DEMO_AK - Trefferliste kopieren - Windows Internet Explorer 📃 💷 🗙         |           |             |         |  |
|---|---------------------------------------------------------------------------------------|-----------|-------------|---------|--|
|   | 🖹 Kopieren 📘 前 Löschen 🛛 🧭 Abbrechen 🤶 ? Hilfe                                        |           |             |         |  |
|   | Dateiname                                                                             | Datenbank | erstellt am | Treffer |  |
| > | Auto_Trefferliste<br>Automatische Speicherung der Trefferliste am 08.11.2013 11:50:09 | EUROPAT   | 08.11.2013  | 35      |  |
|   | Daten<br>Übernahme in Patselect Prfil zum Thema XY                                    | EUROPAT   | 08.11.2013  | 35      |  |
|   | Suchlauf11<br>up201211                                                                | EUROPAT   | 23.11.2012  | 18      |  |
| > | Suchlauf_201210<br>Bis UP201210                                                       | EUROPAT   | 22.11.2012  | 138     |  |
|   | Suchlauf_201211<br>UP201211 Staubbeutel                                               | EUROPAT   | 22.11.2012  | 18      |  |
|   |                                                                                       |           |             |         |  |

Bestätigen Sie die nachfolgende Sicherheitsabfrage mit ok.

Das Fenster zum Datenbankstatus öffnet sich. Die neuen Datensätze werden als **Sammeldatenbank** angezeigt.

| Datenbankstatus Patselect Profil - 13:10:28                              |      |
|--------------------------------------------------------------------------|------|
|                                                                          |      |
| Aktuelles Update Das letzte Update wurde beendet am: 10.02.2013 16:18:26 |      |
| Daten für das Update ermitteln been                                      | det  |
| Daten an die Datenbank anhängen been                                     | det  |
| Dubletten erkennen und zusammenführen been                               | det  |
| Datenbank packen been                                                    | det  |
| Datenbank neu indexieren been                                            | det  |
| Aktuelle Prozesse                                                        |      |
| Konvertierung fe                                                         | rtig |
| Indexierung am 28.08.2013 fe                                             | rtig |
| Kopieren fe                                                              | rtig |
| Packen fe                                                                | rtig |
| Dubletten fe                                                             | rtig |
| Globales Editieren fe                                                    | rtig |
| Anzahl der Datensätze                                                    |      |
| in der Hauptdatenbank 4                                                  | 77   |
| in der Sammeldatenbank                                                   | 35   |
| als gelöscht markiert                                                    | 0    |
| aus der letzten Aktualisierung am 07.05.2013 14:40                       | 11   |
|                                                                          |      |
| Ok                                                                       |      |
|                                                                          |      |
|                                                                          |      |
|                                                                          |      |

Es können auch mehrere Trefferlisten direkt hintereinander in die Datenbank kopiert werden. Damit diese Datensätze an die Hauptdatenbank angehängt werden und der Index erstellt wird, wählen Sie auf der Startseite in Patselect Profil beim Punkt Datenimport die Option **neue Datensätze einspielen und indexieren**.

Dannach können die neuen Datensätze über die Suchmaske gesucht werden.

# Patselect Profil: Datenbank Administration

Um die Administrator-Funktionen aufzurufen, wechseln Sie bitte bei Bedarf im Fenster der Tabellenansicht zurück auf die Startseite über den Button

# Dubletten bearbeiten

Durch das Kopieren neuer Trefferlisten oder Rechercheergebnisse aus Patselect in Ihre Patselect Profil Datenbank, können in Ihrer Datenbank Dubletten vorhanden sein.

Unter Dubletten werden in diesem Zusammenhang alle Dokumente einer Datenbank verstanden, deren Publikationsnummer (PN) identisch sind.

| 🥖 MASTERPAT - Dubletten bearbeiten 💶 💴 🗙 |
|------------------------------------------|
| Dubletten bearbeiten                     |
| O Dubletten zusammenführen               |
| O Dubletten-Trefferliste erstellen       |
| Ok Abbrechen                             |

# Dubletten zählen

Es wird die Anzahl der Dubletten gezählt und ausgegeben.

#### Dubletten zusammenführen

Bei einer Serie von Dubletten werden alle Dokumente zu einem einzigen Dokument zusammengeführt. Die Basis für das zusammengeführte Dokument bildet das erste (älteste) Dokument einer Serie von Dubletten. Die vorhandenen Felder werden jeweils mit dem entsprechenden Inhalt aus den neueren Dokumente überschrieben!

Bis auf das eine Dokument werden alle übrigen aus einer Dublettenserie zum Löschen markiert ( $\rightarrow$  Gelöschte Dokumente können über die Funktion 'Datenbank packen' entfernt werden).

#### **Dubletten-Trefferliste erstellen**

Alle Dubletten werden zu einer Trefferliste zusammengefasst und können über die Funktion 'Gespeicherte Trefferliste laden' aufgerufen werden. Die Trefferliste heißt 'duplicat'.

Hintergrund: Bevor die Dubletten über die Funktion 'Datenbank packen' endgültig gelöscht werden, kann die Trefferliste zur Kontrolle durchgesehen werden.

# Datensätze löschen

Mit dieser Option können Dokumente der aktuellen Datenbank gelöscht werden. Dabei werden die Dokumente vorerst nur zum Löschen markiert. Endgültig gelöscht, also physikalisch entfernt, werden die markierten Dokumente mit der Option 'Datenbank packen'.

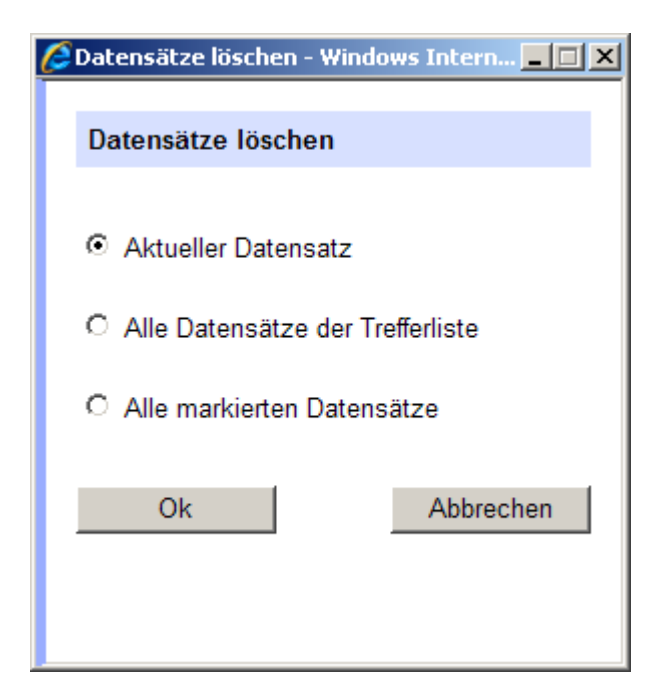

Sie können wählen, welche Dokumente zum Löschen markiert werden sollen.

#### **Aktuelles Dokument:**

das gerade aktive Dokument

#### **Trefferliste:**

Alle Dokumente, die zu einer gespeicherten Trefferliste gehören. Es erscheint nach dem Bestätigen mit OK eine Liste mit allen zur Verfügung stehenden Trefferlisten der aktiven Datenbank.

#### Markierte Dokumente:

alle mit der Markierungsfunktion markierten Dokumente

Nach der Auswahl klicken Sie auf den Button OK, um das Löschen zu starten.

# Datensätze reaktivieren

Mit dieser Option können gelöschte Dokumente reaktiviert werden, d.h. die Löschmarkierung wird entfernt.

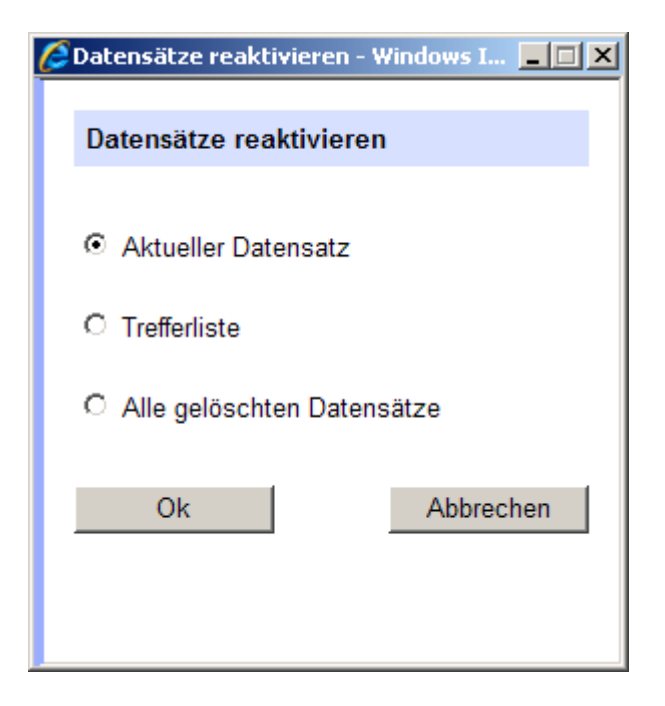

- Aktuelles Dokument
- Trefferliste: Es erscheint nach dem Bestätigen eine Liste mit allen Trefferlisten der aktiven Datenbank.
- Alle gelöschten Dokumente

#### Datenbank packen

Alle gelöschten Datensätze werden aus der Datenbank entfernt und der Index wird vollständig neu erstellt. Der Vorgang kann bei größeren Datenbanken einige Minuten dauern und kann nicht rückgängig gemacht werden.

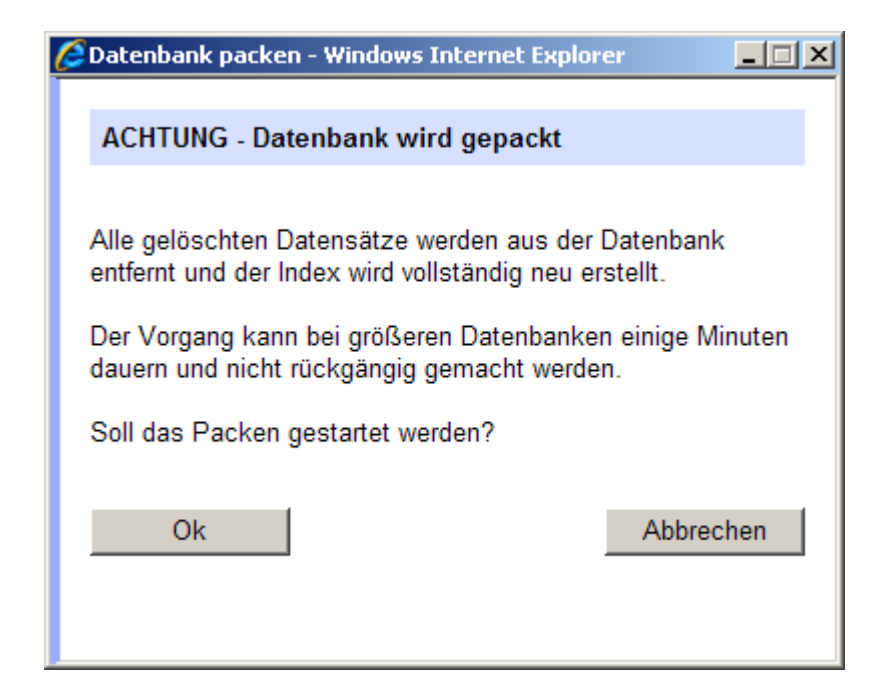